## inforLMS

og on here

Internal Distribution Only

## Log In to the Online Learning Center (OLC) for Non-Team Members

Follow the steps below to log in to the Online Learning Center (OLC) as a Non-Team member.

**Note:** You must have registered as a Non-Team member prior to completing these steps.

1. Navigate to the *BayCare Non-Team Member Training* web page from your web browser address bar: https://baycare.org/careers/nonteam-member-training.

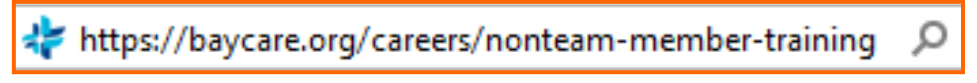

2. Click the log on here link under the Existing Users section.

Non-Team Member Training Mandatory Training for Non-Team Members Welcome to BayCare's online training for non-team members.\* New users:

## Existing users:

If you have already registered for the Online Learning Center and you know your new OLC username and password

- 3. Enter the Login Name and Password that was emailed to you.
- 4. Click the **Log** in button.

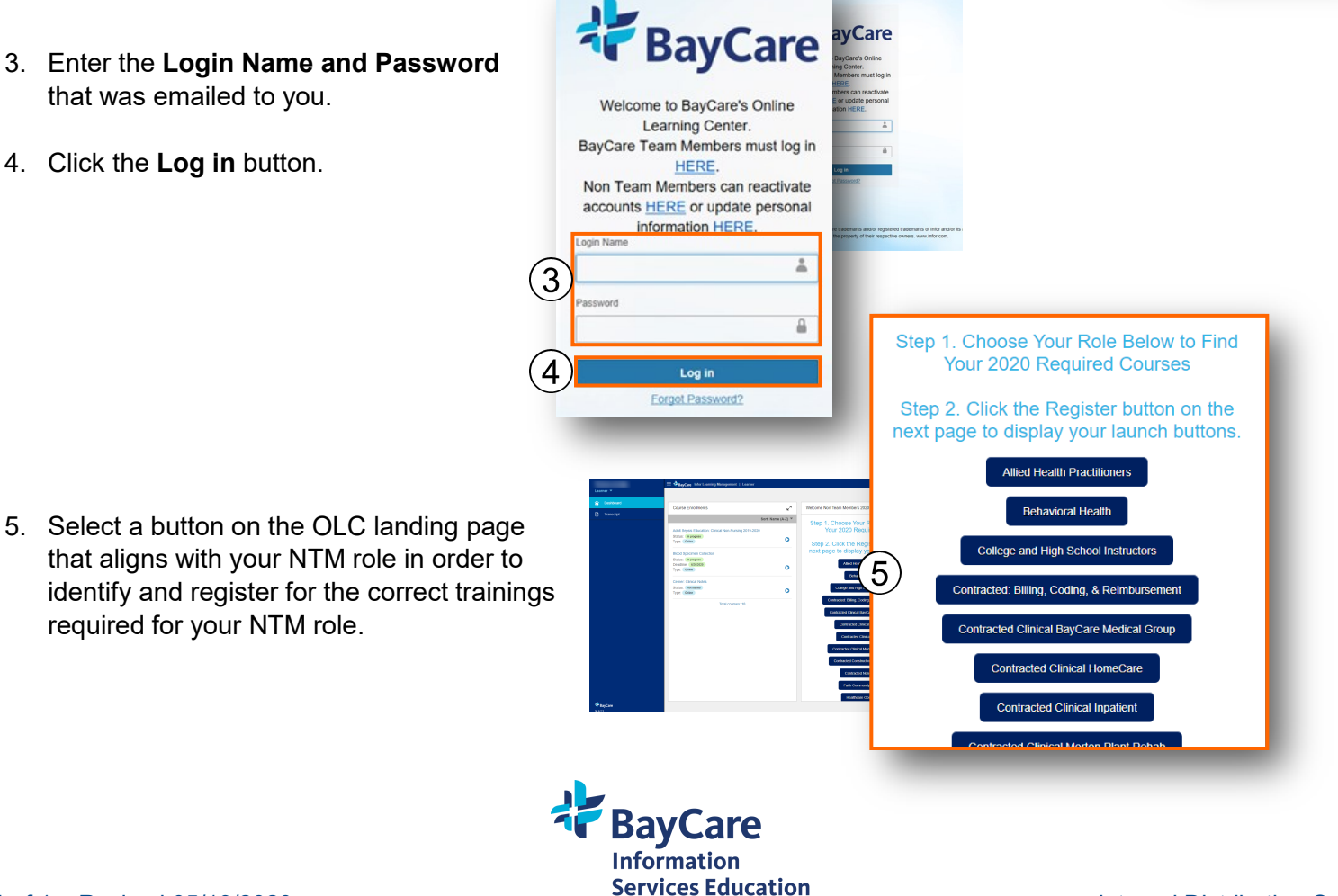